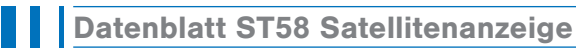

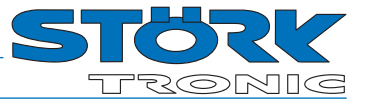

Satellitenanzeige

# Bestellnummer: 900193.010

Stand: 20.09.2017 V1.04

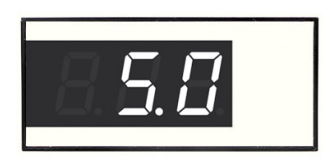

# Anschaltplan

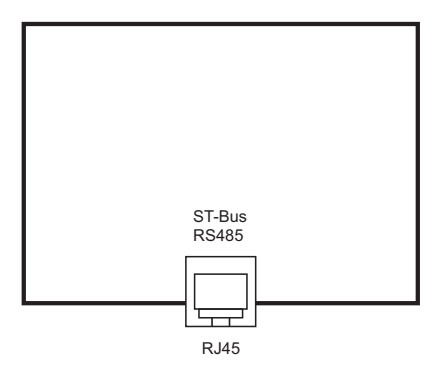

# Produktbeschreibung

Der ST58 ist mit einem RJ45 Stecker ausgestattet und dient als Satellitenanzeige für eine entfernt befindliche ST-Box. Er verfügt über ein dreistelliges LED-Display. Über die Kommunikationsschnittstelle fragt die Anzeige die Istwerte der ST-Box ab und zeigt sie an.

| 62 x 28 mm     |
|----------------|
| 59,9 x 25,4 mm |
| Front IP54     |
| RJ45           |
|                |

# Parametrierung

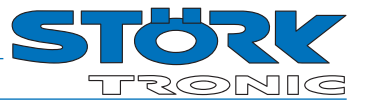

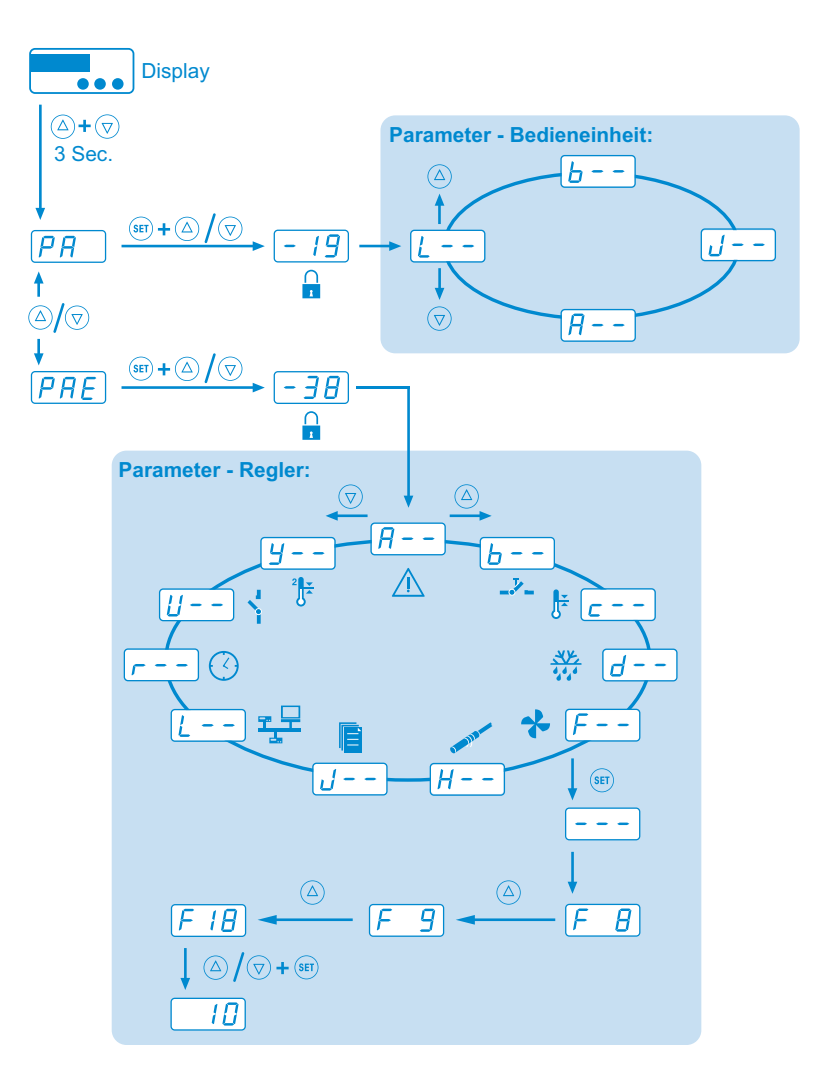

#### **Bedientasten**

Auf der Rückseite des Geräts befinden sich drei Bedientasten zur Parametrierung.

#### **Taste AUF**

Durch Drücken dieser Taste wird der Parameter oder Parameterwert vergrößert.

#### **Taste AB**

Durch Drücken dieser Taste wird der Parameter oder Parameterwert verkleinert.

#### **Taste SET**

Mit Drücken der SET-Taste wird der Sollwert angezeigt.

Die Bedienung der Anzeige erfolgt grundsätzlich mit den Tasten AUF und AB und SET. Die Standardanzeige zeigt die Temperatur des Kühlraumes (Istwert-Temperatur) an. Mit der Betätigung der Taste SET schaltet die Anzeige auf die vom Anwender erwünschte Kühlraumtemperatur (Sollwert-Temperatur) um.

Mit der gleichzeitigen Betätigung der Tasten SET und AUF/AB kann der Sollwert geändert werden. Nach Loslassen der Tasten erscheint in der Anzeige wieder die Istwert-Temperatur.

## Parametrierung:

Die Parametrierung der Satellitenanzeige wird werkseitig oder bei der Inbetriebnahme einer Kühlanlage vom Fachpersonal vorgenommen. Eine falsche oder unsachgemäße Parametrierung kann zu Fehlfunktionen und damit zur Beschädigung des Kühlgutes führen. Die Parametereinstellung kann nur mit Hilfe von einem oder mehreren Passwörtern vorgenommen werden.

Der Einstieg in die Parametrierung erfolgt mit dem gleichzeitigen Drücken der Tasten AUF und AB. Nach ca. 3 Sekunden erscheint in der Anzeige das Codewort PR. Durch Betätigung der AUF bzw. AB Taste kann zwischen den Codewörtern PR und PRE gewechselt werden.

Alle weitere Einstellungen bzw. Wertvorgaben in der Parametrierebene erfolgen mit dem gleichzeitigen Drücken der Tasten SET und AUF/AB.

#### PR Eingabe für Passwort Display

Mit der Auswahl des Codewortes **PR** eröffnet sich die Möglichkeit, ein für die Parametrierung notwendiges Passwort einzustellen. Nach der Eingabe des Passwortes -19 erscheint in der Anzeige der Name der ersten Parametergruppe der Bedieneinheit, L--. Mit den Tasten AUF und AB ist es jetzt sehr schnell möglich, einen Parameter auszuwählen.

## **PRE** Eingabe Passwort Steuerung

Mit der Auswahl des Codewortes PRE eröffnet sich die Möglichkeit, ein für die Parametrierung notwendiges Passwort einzustellen. Nach der Eingabe des Passwortes -38 erscheint in der Anzeige der Name der ersten Parametergruppe des angeschlossenen Reglers, R--. Mit den Tasten AUF und AB ist es jetzt sehr schnell möglich, eine der Parametergruppen auszuwählen.

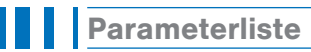

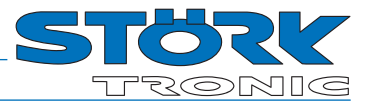

| Para-<br>meter | Funktionsbeschreibung                                                             | Einstellbereich                                                                                                    | Standard-<br>wert | Kunden-<br>wert |
|----------------|-----------------------------------------------------------------------------------|----------------------------------------------------------------------------------------------------|-------------------|-----------------|
| F5             | Temperaturskala                                                                   | 0: Celsius<br>1: Fahrenheit                                                                                                    | 0                 |                 |
| LB             | Anzeigemodus für Istwert                                                          | 0: ganzzahlig<br>1: Auflösung 0,5K<br>2: Auflösung 0,1K                                                                                                    | 2                 |                 |
| L٩             | Parameteradresse Istwert                                                          | 0255                                                                                                    | 0                 |                 |
| ٤5             | Abfragezyklus Messwert                                                            | 1 99,9 Sek.                                                                                                    | 1,0 Sek.          |                 |
| L6             | Eigene Software-Version                                                           |                                                                                                    |                   |                 |
| LJ             | Anzeige bei StandBy                                                               | 0: UFF<br>1: RUS<br>2: rechter Dezimalpunkt<br>3: rechter Dezimalpunkt blinkend                                                                                                    | 3                 |                 |
| LB             | Funktion Tastensperre                                                             | 0 63<br>(siehe Parameterbeschreibung)<br>Bitmask (Werte addieren):<br>1 Sollwert "read-only"<br>2 Sollwert unsichtbar<br>4 2. Sollwert "read-only"<br>8 Zeit "read-only"<br>16 Ebene PR "read-only"<br>32 Ebene PRE "read-only" | 63                |                 |
| 19             | Status lesen / anzeigen                                                           | 0: Status lesen und anzeigen<br>1: Status nicht, Anzeige zeigt Messwert                                                                                                    | 0                 |                 |
| L IB           | Reserviert                                                                        |                                                                                                    | 1                 |                 |
| L 14           | Reserviert                                                                        |                                                                                                    | 0                 |                 |
| L IS           | Reserviert                                                                        |                                                                                                    | 0                 |                 |
| L20            | Anzeige dimmen                                                                    | 5100 %                                                                                                    | 40 %              |                 |
| PR             | Passwort Ebenenauswahl für interne Ebene<br>(Bedieneinheit)                       | -99999                                                                                                    | -19               |                 |
| PRE            | Passwort Ebenenauswahl für externen Zugriff<br>(Ebenen im angeschlossenen Regler) | -99999                                                                                                    | -38               |                 |
| 199            | Passwort für Zugang zur Parameterliste L                                          | -99999                                                                                                    | 0                 |                 |
|                |                                                                                   |                                                                                                    |                   |                 |
| LO             | ST-Bus, Eigene Adresse                                                            | 1250                                                                                                    | 81                |                 |
| LI             | ST-Bus, Adresse der Gegenstelle<br>(Regler, der den Messwert liefert)             | 1255                                                                                                    | 2                 |                 |

\* Die Parameter PR und PRE sind nur über den ST-Bus sichtbar und einstellbar

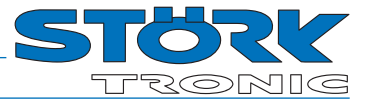

# Parameterbeschreibung

#### L2: Temperaturskala

Falls der Wert der Datenübertragung eine Temperatur ist, wird er auf die hier eingestellte Einheit für das Display umgerechnet.

#### **∠∃**: Anzeigemodus Istwert

Die vom Regler zum Satellit übertragenen Messwerte haben stets die höchste Auflösung, die Satellitenanzeige kann jedoch die Messwerte auf Wunsch auf halbe oder ganze Zahlen runden.

Alle Parametereinstellungen und Sollwerte werden prinzipiell mit einer Auflösung von 0,1 K angezeigt.

#### L 4: Parameteradresse Messwert

Wie viele Messwerte die über L fadressierte Gegenstelle auf dem ST-Bus zur Verfügung stellt ist im jeweiligen Datenblatt spezifiziert. Die Messwerte sind in einer Liste angeordnet und können über eine Adresse innerhalb dieser Liste angefordert werden.

| 0  | Während Abtauung letzte Temp. vor<br>der Abtauung, sonst aktuelle Kühl-<br>raumtemperatur |  |  |
|----|-------------------------------------------------------------------------------------------|--|--|
| 1  | Kühlraumtemperatur                                                                        |  |  |
| 2  | Verdampfertemperatur                                                                      |  |  |
| 3  | Stellgröße Verdampferlüfter                                                               |  |  |
| 4  | Sollwert Kühlraum                                                                         |  |  |
| 5  | Verflüssigertemperatur                                                                    |  |  |
| 6  | Proportionalergebnis Verflüssiger-<br>lüfter                                              |  |  |
| 7  | Stellgröße Verflüssigerlüfter                                                             |  |  |
| 8  | Sollwert Verflüssigerlüfter                                                               |  |  |
| 9  | Anzeige über Probeflasche                                                                 |  |  |
| 10 | Min Temperatur                                                                            |  |  |
| 11 | Max Temperatur                                                                            |  |  |
| 12 | Temperatur Kreis 2                                                                        |  |  |
| 13 | Sollwert Kreis 2                                                                          |  |  |
| 14 | Uhrzeit                                                                                   |  |  |
| 15 | Fühler F1 direkt                                                                          |  |  |
| 16 | Fühler F2 direkt                                                                          |  |  |
| 17 | Fühler F3 direkt                                                                          |  |  |
| 18 | Fühler F4 direkt                                                                          |  |  |
| 19 | Fühler F5 direkt                                                                          |  |  |
|    |                                                                                           |  |  |

### L5: Abfragezyklus

Die Messwerte werden periodisch angefordert. Die Aktualisierung der Anzeige erfolgt im gleichen Rhythmus.

## **L5**: Software Version

## L 7: Anzeige bei StandBy

Mit der Einstellung L9=0 wird der aktuelle Status der Gegenstelle zyklisch abgefragt. Mit der Einstellung in L7 kann angegeben werden, wie der Zustand "OFF" der Gegenstelle angezeigt werden soll. Bei L9=1 wird die Einstellung in L7 ignoriert.

#### **LB:** Funktion Tastensperre

Mit diesem Parameter kann eingestellt werden ob über die Tasten der Sollwert, die eigenen Parameter oder die externen Parameter angezeigt und/oder verstellt werden dürfen. In der Einstellung "O" ist alles erlaubt.

| Bit | Wert | Funktion                |
|-----|------|-------------------------|
| 0   | 1    | Sollwert "read-only"    |
| 1   | 2    | Sollwert unsichtbar     |
| 2   | 4    | 2. Sollwert "read-only" |
| 3   | 8    | Zeit "read-only"        |
| 4   | 16   | Ebene 🎴 "read-only"     |
| 5   | 32   | Ebene PRE "read-only"   |

Um den Wert zu bestimmen, der parametriert werden soll, müssen die entsprechenden Wertigkeiten zusammengezählt werden

#### L9: Status lesen / auswerten

In der Einstellung 1 wird der aktuelle Status der Gegenstelle nicht gelesen. In der Anzeige wird permanent der Messwert angezeigt. Bei 0 wird der Status gelesen und ausgewertet.

## L20: Display dimmen

Mit diesem Parameter lässt sich die Intensität (Helligkeit) des Displays einstellen.

#### L99: Passwort für Zugang zur Parameterliste L--

Das Passwort lässt sich individuell vergeben.

ACHTUNG !!!:

Falls das Passwort vergessen wird ist der Zugang zur Parameterliste nur noch mit einem Master-Passwort möglich.

#### LI: ST-Bus, eigene Adresse

Jeder Bus-Teilnehmer erhält eine Bus-Adresse, die eindeutig sein muss.

#### L I: ST-Bus, Adresse der Gegenstelle

Adresse der Gegenstelle (ST-Box), die einen Messwert liefern soll.

# Statusmeldungen

·

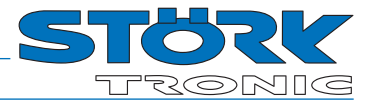

| Anzeige      | Ursache                                                               | Maßnahmen                                                                                                    |
|--------------|-----------------------------------------------------------------------|----------------------------------------------------------------------------------------------------|
| Dezimalpunkt | Zugeordneter Regler ist ausgeschaltet                                 |                                                                                                    |
| F90          | Datenübertragungsfehler, Regler nicht gefunden                        | Verkabelung der Schnittstelle prüfen.<br>Adresse prüfen. PRE -> L> L D muss identisch mit L I sein.<br>Es muss immer zunächst mittels L I die korrekte ST-Bus Adresse<br>in der Anzeige eingestellt werden, da auf den Regler bei dieser<br>Fehlermeldung nicht mehr zugegriffen werden kann. |
| F9c          | Ein anderes Gerät hat dieselbe Adresse wie diese<br>Satellitenanzeige | Adresse ändern, vorher den ST-Bus (Pin 1) trennen.<br>(Vorgehensweise siehe FSD)                                                                                                    |
| ErE          | interner Flash-Fehler Anzeige                                         | Reparatur der Anzeige                                                                                                    |
| EP           | Fehler im Parameterspeicher                                           | alle Parameter überprüfen                                                                                                    |

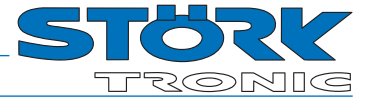

# Technische Daten

| Anzeigen               | Dreistellige LED-Anzeige, 14 mm hoch, Farbe reinweiß                                                                                                    |                                                                                                    |  |
|------------------------|----------------------------------------------------------------------------------------------------|----------------------------------------------------------------------------------------------------|--|
| Stromversorgung        | 12V=, vom Regler bereitgestellt, Leistungsaufnahme ca. 500mW                                                                                                    |                                                                                                    |  |
| Anschlüsse             | RJ45 für Kabel CAT5 (4x Twisted Pair)<br>ACHTUNG: nicht für ETHERNET verwenden!                                                                                                    |                                                                                                    |  |
| Schnittstelle          | ST-Bus mit Schnittstellentreiber RS485, galvanisch nicht getrennt, 56kBaud, maximale Leitungslänge 1000m                                                                                                    |                                                                                                    |  |
| Umwelt-<br>bedingungen | Lagertemperatur: -20 °C +70 °C<br>Arbeitstemperatur: 0 55 °C<br>Relative Feuchte: max. 75 %, keine Betauung                                                                                                    |                                                                                                    |  |
| Schutzart              | IP54 von vorne, IP00 von hinten                                                                                                    |                                                                                                    |  |
| Schutzklasse           | Schutzklasse III (Gerät führt nur Kleinspannung)                                                                                                    |                                                                                                    |  |
| Normen                 | <ul> <li>CE Niederspannungs-Richtlinie 73/23/EEC</li> <li>EN 60335-1:2009 Sicherheit elektrischer Geräte für den Hausgebrauch und ähnliche Zwecke</li> <li>EN 60730-1:2012 Automatische elektrische Regel- und Steuergeräte für den Hausgebrauch und ähnliche Anwendungen.</li> <li>EN 61010-1:2002 Sicherheitsbestimmungen für elektrische Mess-, Steuer-, Regel- und Laborgeräte</li> <li>CE EMV-Richtlinie 2004/108/EC, Schärfegrad 3</li> </ul> |                                                                                                    |  |
| Einbauangaben          | Das Gerät ist gebaut für den EAußenmaß6Schalttafelausschnitt5Einbautiefe:2                                                                                                    | Einbau in eine Schalttafel<br>2 x 28 mm<br>9,9 x 25,4 mm, Zeichnung beachten<br>8 mm (ohne Gegenstecker) |  |

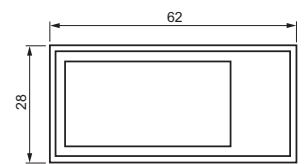

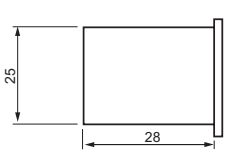

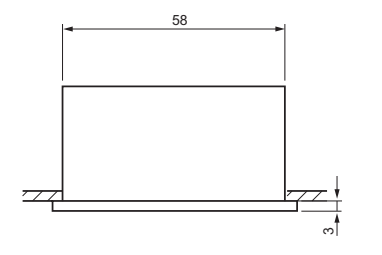

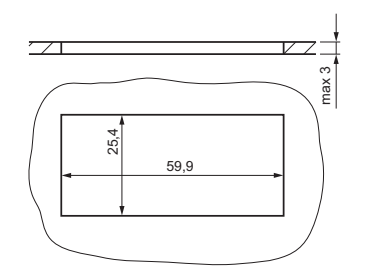